## System Installation Guide

Intel® Pentium Xeon Processor Serverboard Rev. 1001 25A080-01680-F00

Download from Www.Somanuals.com. All Manuals Search And Download.

## Table of Content

| Safety, Care and Regulatory Information |                                             |    |
|-----------------------------------------|---------------------------------------------|----|
| Contents Packages                       |                                             |    |
| Introductio                             | n                                           | 8  |
| WARNING                                 | jl                                          | 8  |
| Chapter 1                               | Features Summary                            | 9  |
| Chapter 2                               | System Overview                             | 11 |
| Chapter 3                               | System Hardware Installation                | 12 |
|                                         | Step 3-1: Chassis Removal and Installation  |    |
|                                         | Step 3-2: CPU Installation                  |    |
|                                         | Step 3-3: Heat Sink Installation            |    |
|                                         | Step 3-4: Memory Installation               |    |
|                                         | Step 3-5: PCI Expansion Card Installation   | 15 |
|                                         | Step 3-6: Hard Disk Drive Installation      |    |
|                                         | Step 3-7: FAN Duct Removal and Installation | 17 |
| Chapter 4                               | Appearance of GS-SR168                      |    |
|                                         | 4-1: Front View of GS-SR168                 |    |
|                                         | 4-2: Rear View of GS-SR168                  |    |
|                                         | 4-3: Back Plane Borad Layout Introduction   | 20 |
|                                         | 4-4: Switch and LED Indicators Introduction | 21 |
|                                         | 4-5: LAN LED Description                    | 22 |
|                                         | 4-6 : Connector Icon Description            | 23 |
| Chapter 5                               | Motherboard Layout & Jumper Setting         | 24 |
|                                         | 5-1: GA-9IVDPL Motherboard Layout           |    |
|                                         | 5-2: Jumper Setting                         | 25 |
|                                         |                                             |    |

Table of Content

| Chapter 6 BIOS Setup      | 26 |  |
|---------------------------|----|--|
| Main                      | 28 |  |
| Advanced                  | 31 |  |
| PCI Configuration         | 32 |  |
| Advanced Chipset Control  | 33 |  |
| Advanced Processor Option | 35 |  |
| Peripheral Configuration  | 36 |  |
| Hardware Monitor          | 40 |  |
| Security                  | 41 |  |
| Server                    | 43 |  |
| Console Redirection       | 43 |  |
| Boot                      | 46 |  |
| Exit                      | 47 |  |
| 7-1: Acronyms             | 50 |  |
| Chapter 7 Appendix        |    |  |

## Safety, Care and Regulatory Information

#### Important safety information

Read and follow all instructions marked on the product and in the documentation before you operate your system. Retain all safety and operating instructions for future use.

\* The product should be operated only from the type of power source indicated on the rating label.

\* If your computer has a voltage selector switch, make sure that the switch is in the proper position for your area. The voltage selector switch is set at the factory to the correct voltage.

\* The plug-socket combination must be accessible at all times because it serves as the main disconnecting device.

\* All product shipped with a three-wire electrical grounding-type plug only fits into a grounding-type power outlet. This is a safety feature. The equipment grounding should be in accordance with local and national electrical codes. The equipment operates safely when it is used in accordance with its marked electrical ratings and product usage instructions

\* Do not use this product near water or a heat source.

\* Set up the product on a stable work surface or so as to ensure stability of the system.

\* Openings in the case are provided for ventilation. Do not block or cover these openings. Make sure you provide adequate space around the system for ventilation when you set up your work area. Never insert objects of any kind into the ventilation openings.

\* To avoid electrical shock, always unplug all power cables and modem cables from the wall outlets before removing covers.

\* Allow the product to cool before removing covers or touching internal components.

#### Precaution for Product with Laser Devices

Observe the following precautions for laser devices:

\* Do not open the CD-ROM drive, make adjustments, or perform procedures on a laser device other than those specified in the product's documentation.

\* Only authorized service technicians should repair laser devices.

#### Precaution for Product with Modems, Telecommunications, ot Local Area Network Options

Observe the following guidelines when working with options:

\* Do not connect or use a modem or telephone during a lightning storm. There may be a risk of electrical shock from lightning.

\* Do not use a telephone line to report a gas leak while you are in the vicinity of the leak.

#### Federal Communications Commission (FCC) Statement

Note: This equipment has been tested and found to comply with the limits for a Class B digital device, pursuant to Part 15 of the FCC Rules. These limits are designed to provide reasonable protection against harmful interference when the equipment is operated in a commercial environment. This equipment generates, uses, and can radiate radio frequency energy and, if not installed and used in accordance with the instruction manual, may cause harmful interference to radio communications. Operation of this equipment in a residential area is likely to cause harmful interference in which case the user will be required to correct the interference at his own expense.

Properly shielded and grounded cables and connectors must be used in order to meet FCC emission limits. Neither the provider nor the manufacturer are responsible for any radio or television interference caused by using other than recommended cables and connectors or by unauthorized changes or modifications to this equipment. Unauthorized changes or modifications could void the user's authority to operate the equipment.

This device complies with Part 15 of the FCC Rules. Operation is subject to the following two conditions: (1) this device may not cause harmful interference, and

(2) this device must accept any interference received, including interference that may cause undesired operation.

#### FCC part 68 (applicable to products fitted with USA modems)

The modem complies with Part 68 of the FCC Rules. On this equipment is a label that contains, among other information, the FCC registration number and Ringer Equivalence Number (REN) for this equipment. You must, upon request, provide this information to your telephone company.

If your telephone equipment causes harm to the telephone network, the Telephone Company may discontinue your service temporarily. If possible, they will notify in advance. But, if advance notice is not practical, you will be notified as soon as possible. You will be informed of your right to file a complaint with the FCC.

<sup>\*</sup> To reduce the risk of fire, use only No. 26 AWG or larger telecommunications line cord.

<sup>\*</sup> Do not plug a modem or telephone cable into the network interface controller (NIC) receptacle.

<sup>\*</sup> Disconnect the modem cable before opening a product enclosure, touching or installing internal components, or touching an uninsulated modem cable or jack.

Your telephone company may make changes in its facilities, equipment, operations, or procedures that could affect proper operation of your equipment. If they do, you will be notified in advance to give you an opportunity to maintain uninterrupted telephone service.

The FCC prohibits this equipment to be connected to party lines or coin-telephone service. The FCC also requires the transmitter of a FAX transmission be properly identified (per FCC Rules Part 68, Sec. 68.381 (c) (3)).

/ for Canadian users only /

#### Canadian Department of Communications Compliance Statement

This digital apparatus does not exceed the Class B limits for radio noise emissions from digital apparatus as set out in the radio interference regulations of Industry Canada.

Le present appareil numerique n'emet pas de bruits radioelectriques depassant les limites applicables aux appareils numeriques de Classe B prescrites dans le reglement sur le brouillage radioelectrique edicte par Industrie Canada.

#### DOC notice (for products fitted with an Industry Canada-compliant modem)

The Canadian Department of Communications label identifies certified equipment. This certification means that the equipment meets certain telecommunications network protective, operational and safety requirements. The Department does not guarantee the equipment will operate to the user satisfaction. Before installing this equipment, users ensure that it is permissible to be connected to the facilities of the local Telecommunications Company. The equipment must also be installed using an acceptable method of connection. The customer should be aware that compliance with the above conditions might not prevent degradation of service in some situations.

Repairs to certified equipment should be made by an authorized Canadian maintenance facility designated by the supplier. Any repairs or alterations made by the user to this equipment, or equipment malfunctions, may give the telecommunications company cause to request the user to disconnect the equipment.

Users should ensure for their own protection that the electrical ground connections of the power utility, telephone lines and internal metallic water pipe system, if resent are connected together. This precaution may be particularly important in rural areas.

Caution: Users should not attempt to make such connections themselves, but should contact the appropriate electric inspection authority, or electrician, as appropriate.

NOTICE: The Load Number (LN) assigned to each terminal device denotes the percentage of the total load to be connected to a telephone loop which is used by the device, to prevent overloading. The termination on a loop may consist of any combination of devices subject only to the requirement that the sum of the Load Numbers of all the devices does not exceed 100. / for European users only /

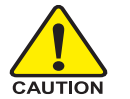

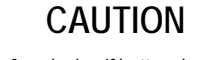

- Danger of explosion if battery is incorrectly replaced.
- Replace only with the same or equivalent type recommended by the manufacturer.
- Dispose of used batteries according to the manufacturer's instructions.

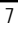

#### Introduction

Welcome to Gigabyte GS-SR168 Rack mount Server System Installation Guide. The guide provides instructions for configuration hardware for the GS-SR168 your system.

This installation guide will assist you in installing all the essential components for the sever system. For your protection, please read and undertand all of the safety and operating instructions regarding your Gigabyte Server and retain for future reference. The procedures in this guidebook assusme that your are a system or network administrator experienced in installing similar hardware.

#### Contents Packages

When opening the package, please ensure the system components are not damaged during the shipping. Using the following checklist to verify the contents. If any component is missing or damaged in the system, please contact your vendor immediately.

- ☑ Chassis
- ☑ Power Supply (Installed)
- FAN Duct x 1
- ☑ Silm type CD-ROM drive (Installed)
- ☑ GS-SR168 System Installation Guide
- ☑ Driver CD for motherboard driver & utility
- ☑ GC-REIU (PCI-E Riser Card)

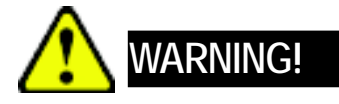

- ☑ GA-9IVDPL Motherboard (Installed)
- GSMT User's Manual
- ☑ CPU Heat Sink x 2
- ☑ Cables (RJ45)
- ☑ Case Handle Kit x 2
- COM2 Cable x 1

Computer motherboards and expansion cards contain very delicate Integrated Circuit (IC) chips. To protect them against damage from static electricity, you should follow some precautions whenever you work on your computer.

- 1. Unplug your computer when working on the inside.
- 2. Use a grounded wrist strap before handling computer components. If you do not have one, touch both of your hands to a safely grounded object or to a metal object, such as the power supply case.
- Hold components by the edges and try not touch the IC chips, leads or connectors, or other components.
- 4. Place components on a grounded antistatic pad or on the bag that came with the components whenever the components are separated from the system.
- 5. Ensure that the ATX power supply is switched off before you plug in or remove the ATX power connector on the motherboard.

Feature Summary

| Chapter 1 Featu        | res Summary                                                 |
|------------------------|-------------------------------------------------------------|
| Motherboard •          | GA-9IVDPL                                                   |
| Processor Supported    | Dual socket 604 for Intel® Xeon(Nocona/Irwindale) processor |
|                        | suopprts 3.6 GB and upper                                   |
| •                      | Intel® Xeon (Nocona/Irwindale) CPUs supports 800 MHz FSB    |
| •                      | 2nd cache depend on CPU                                     |
| Chipset •              | Intel <sup>®</sup> E7320 Chipset                            |
| •                      | Intel® 6300ESB                                              |
| System Memory:         |                                                             |
| Memory Capacity        | 6 x DDR socket up to 12 GB                                  |
| Memory Type   •        | Registered DDR2 400                                         |
| Error Correction: •    | Single-bit Errors Correction, Multiple Bit Errors Detection |
| Expansion Slot •       | 1 riser card supports 1 x 64/66MHz add-on card              |
| •                      | 1 x PCI-E x8 slot                                           |
| SATA RAID controller • | Intel® 6300ESB                                              |
| •                      | Supports SATA RAID 0,1                                      |
| Cooling Fans: •        | 4 X CPU Fans                                                |
| •                      | 1 X Power Fan                                               |
| Integrated LANs:       |                                                             |
| Controller •           | Dual Intel® 82541GI GbE                                     |
| Integrated Graphics:   |                                                             |
| Controller •           | Integrated, ATI Rage-XL                                     |
| Graphics Memory   •    | 8MB SDRAM                                                   |
| Mass Storage System •  | 2 x EasySwapable SATA HDDs                                  |
| •                      | 1 Slim Type CD-ROM                                          |
| Front Panel            | Power SW, Reset SW, NMI SW, UID SW,                         |
| •                      | 2 x LAN LED                                                 |
| •                      | 1 x Power/Sleep LED                                         |
| •                      | 1 x HDD LED                                                 |
| •                      | 1 x Status LED                                              |
| •                      | 1 x USB                                                     |
| •                      | 1 x COM                                                     |

| Super I/O                  |    |                                                            |  |
|----------------------------|----|------------------------------------------------------------|--|
| Controller •               |    | ITE IT8712F-A Super I/O                                    |  |
| Built-in I/O               | •  | 2 x Serial ports (COM, 1 at rear and 1 at front)           |  |
| •                          | •  | 3 x USB 2.0 dual-port connector (2 at rear and 1 at front) |  |
| •                          | •  | 1 x VGA connector                                          |  |
| •                          | •  | 2 x RJ45 LAN ports                                         |  |
| •                          | •  | P/S 2 Keyboard and Mouse Connectors                        |  |
| System BIOS:               |    |                                                            |  |
| BIOS Type                  | •  | Lincensed Pheonix on 8Mb Flash RAM                         |  |
| Special Features           | •  | Supports multi boot function                               |  |
| •                          | •  | User setting for hardware monitoring                       |  |
| •                          | •  | Supports PXE                                               |  |
| •                          | •  | ACPI 1.0 Compliant/ ACPI defined S1, S4, and S5            |  |
| Server Management Function | ns | (Optional)                                                 |  |
| BMC Chip                   | •  | NS IPMI 1.5 controller                                     |  |
| Failure Detection          | •  | IPMI 1.5 specification of Server management                |  |
| Event Logging              | •  | 32KB Nonvolatile Memory to Log System Failure Events       |  |
| Remote Management          | •  | Follow the IPMI 1.5 specification of Server management     |  |
| Environment                |    |                                                            |  |
| Ambient Temperature        | •  | Operating Temperature: 5°C to 35°C                         |  |
| •                          | •  | Non-operating Temperature: 0°C to 50°C                     |  |
| Relative Humidity          | •  | 10-80% operating Humidity at 30°C                          |  |
| Safety Regulations         | •  | FCC, CE, BSMI, CB,                                         |  |
| System Dimention:          | •  | 19"W x 1.73"H x 19.5"D                                     |  |
| Electrical Power Supply    | •  | Single Power Supply 400W                                   |  |

Note: If you want to purchase USB FDD, we suggest MITSUMI as recommedned brand.

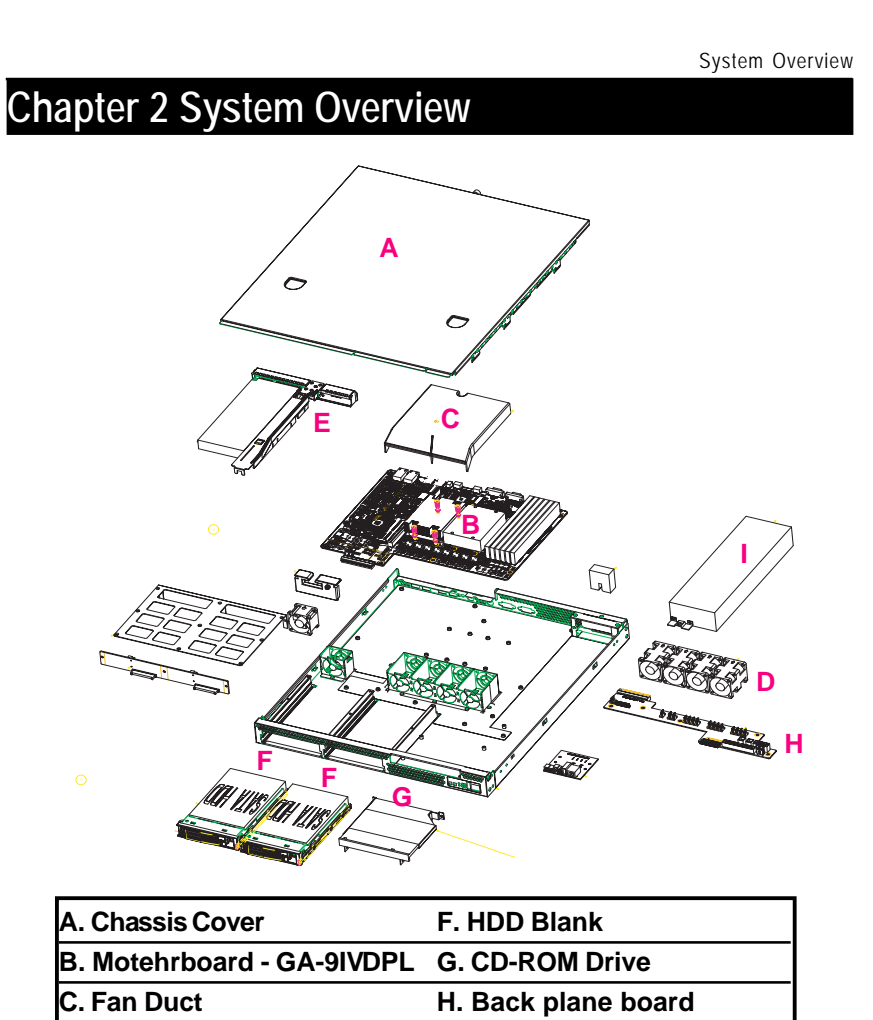

| D. System Fans        | I. | Power |
|-----------------------|----|-------|
| E. Riser Card Support |    |       |

## Chapter 3 System Hardware Installation

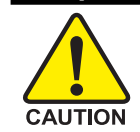

Please observe the safety information in chapter "Important Safety Information" Do not expose the server to extreme environmental conditions. Protect it from dust, humidity, and heat.

#### Step 3-1: Chassis Removal and Installation

- Step 1 Loosen the thumbscrew from the back of the server.
- Step 2 Push down the indentation located at two sides of the chassis, and slide toward to remove the top cover.
- Step 3 Reverse Step 1, and 2 to replace the chassis cover.

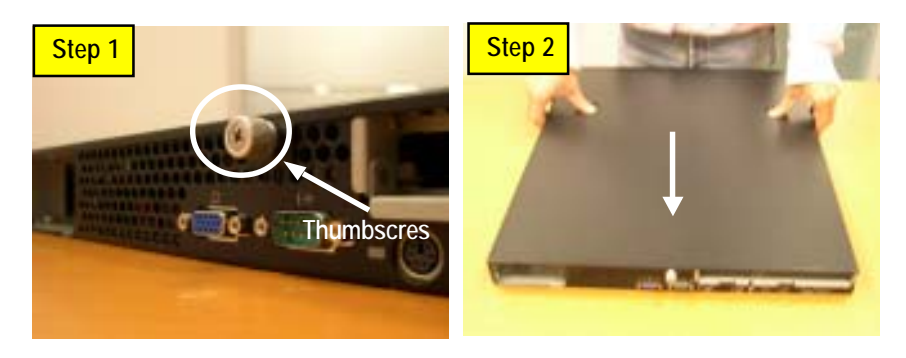

**Note:** Before installing CPU, you must remove the FAN duct. For FAN duct removal, please see Sub-section 3-7 "**FAN Duct Removal and Installtion**" for detail instruction.

#### Step 3-2: CPU Installation

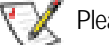

Please make sure the CPU type and speed that are supported by the motherboard.

- Step 1 Angling the rod to 65-degree maybe feel a kind of tight , and then continue pull the rod to 90degree when a noise "cough" made
- Step 2 Locate Pin 1 in the socket and look for a (golden) cut edge on the CPU upper corner. Then insert the CPU into the socket.
- Step 3 Press down the CPU socket lever and finish CPU installation.

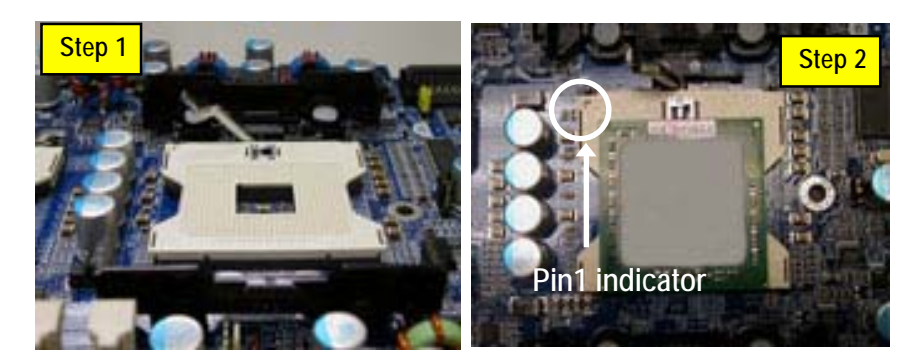

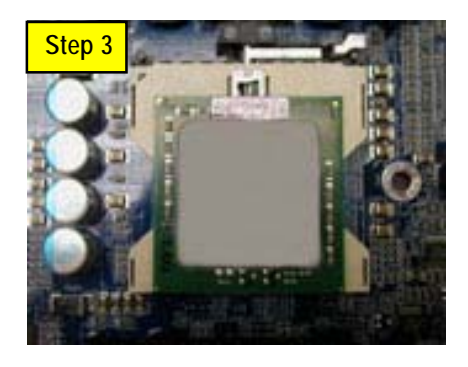

#### Step 3-3: Heat Sink Installation

- Step 1 Place the Heat Sink on the CPU. Before putting the heat sink on the CPU, please well remember to apply the thermal conductivity compound on the CPU.
- Step 2 Seat the heat sink with the four screws. Installation completed.

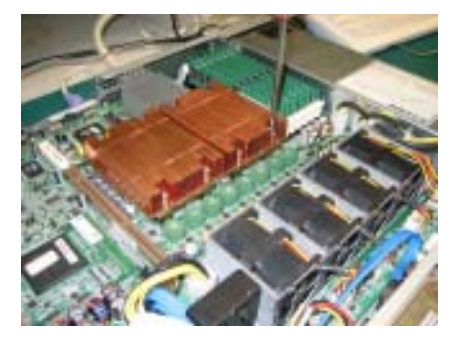

#### Step 3-4: Memory Installation

- 1. The DIMM slot has a notch, so the DIMM memory module can only fit in one direction.
- 2. Insert the DIMM memory module vertically into the DIMM slot. Then push it down.
- 3. Close the plastic clip at both edges of the DIMM slots to lock the DIMM module.
- DIMM must be populated in order starting at the nearest slot from the ATX power. Each logical DIMM must be made of two identical DIMMs having the same device size on each and the same DIMM size.
- 5. Reverse the installation steps when you wish to remove the DIMM module.

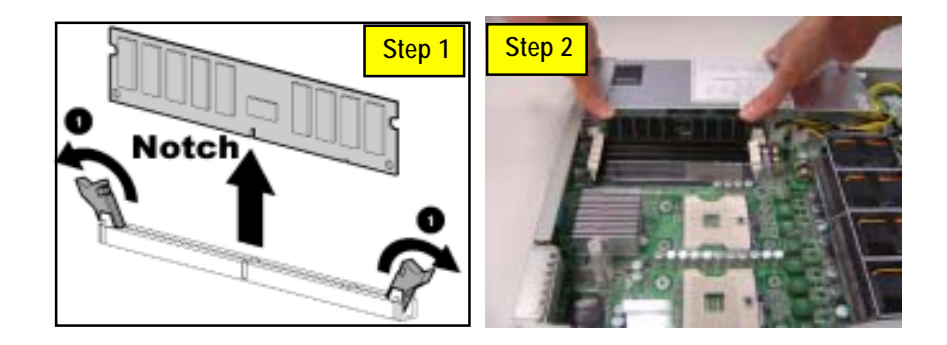

#### Step 3-5: PCI Expansion Card Installation

GS-SR168 provides expansion riser slot for one PCI-X 64/66MHz slot; and one with PCI-E x8 slot. To install the peripheral, please go through the following steps.

**Note!!** Before installing the PCI expansion card, please check the card size limitation. Size limitation for PCI-X height is 203.4 mm x 95 mm.

- Step 1 Lift the riser bracket slightly, then pull it out from the server chassis.
- Step 2 Align the expansion card with the guiding groove. Slide the expansion card into the slot until the card firmly seats.
- Step 3 Align the riser bracket to the system module (see the arrow direction mark 1), and push it to locked position.
- Step 4 Reverse Step 1 & 2 to lock the riser bracket firmly. Installation completed.

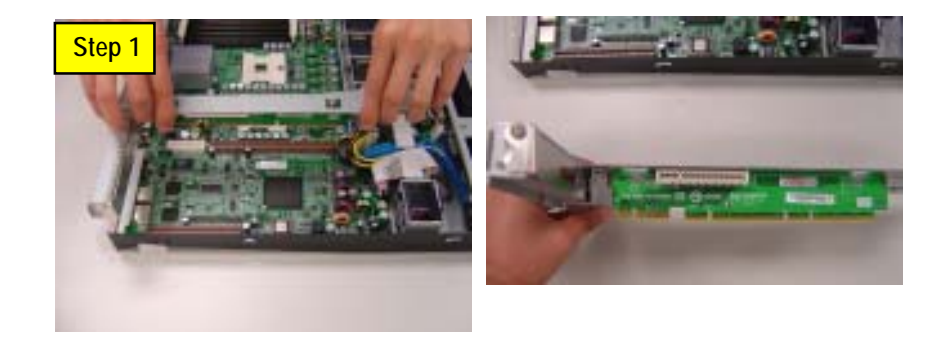

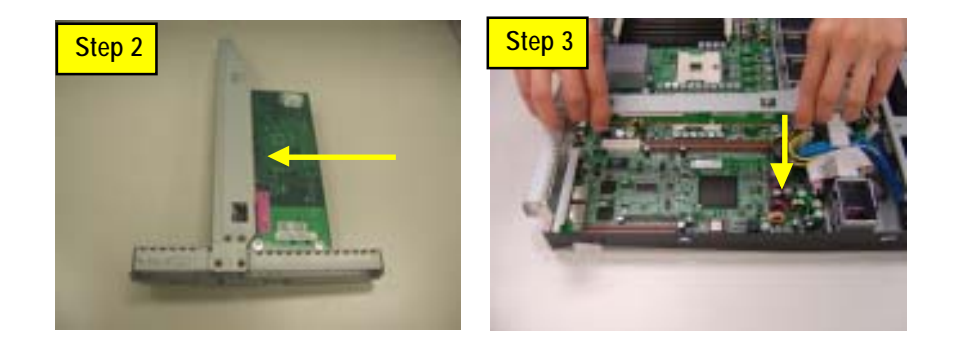

#### Step 3-6: Hard Disk Drive Installation

- Step 1 Press the release button and pull the blank out of the drive bay.
- Step 2 Remove the plastic hard disk tray.
- Step 3 Slide hard disk into blank and secure it with screws.
- Step 4 To replace the hard drive blank, slide the blank into the bay until it locks into place. Connect cable and power.
- Step 5 Place the hard disk into the server system.

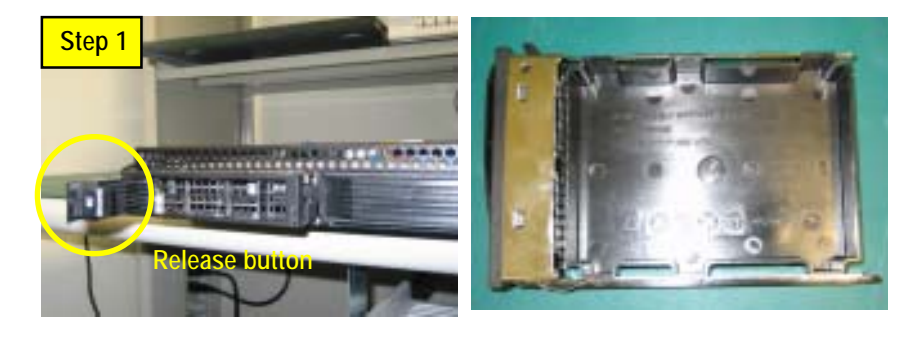

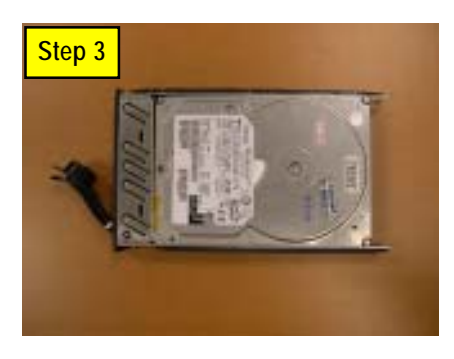

#### Step 3-7: FAN Duct Removal and Installation

- Step 1 Pull up the screw-holder and lossen the thumbscrews. Lift up to remove the fan duct.
- Step 2 For FAN Duct Installation, place the fan duct on the top of heat sinks. Fasten the screws to the locked position and push down the screw-holders.

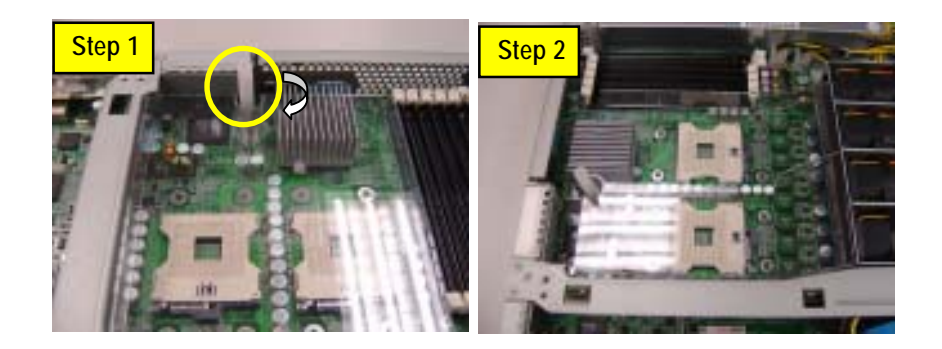

## Chapter 4 Appearance of GS-SR168

#### 4-1: Front View of GS-SR168

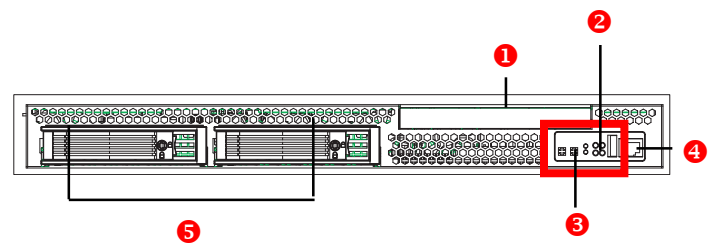

| 0 | Slim Type CD-ROM    |  |  |
|---|---------------------|--|--|
| 0 | USB Connector       |  |  |
| 6 | LEDs                |  |  |
| 4 | RJ45 (For COM2)     |  |  |
| 6 | Easy swap SATA HDDs |  |  |

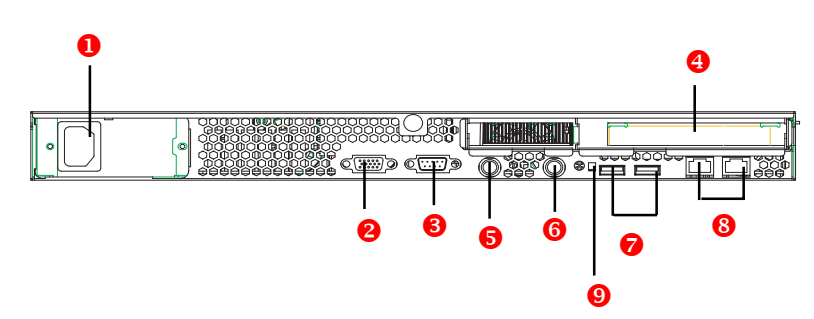

### 4-2: Rear View of GS-SR168

| 0 | Power              |  |  |
|---|--------------------|--|--|
| 0 | VGA Port           |  |  |
| 6 | COM Port           |  |  |
| 4 | Riser Slot         |  |  |
| 6 | Keyboard Connector |  |  |
| 6 | Mouse Connector    |  |  |
| 0 | USB Connectors     |  |  |
| 8 | LAN 1 & 2 Ports    |  |  |
| 9 | ID Switch          |  |  |

#### 4-3: Back Plane Borad Layout Introduction

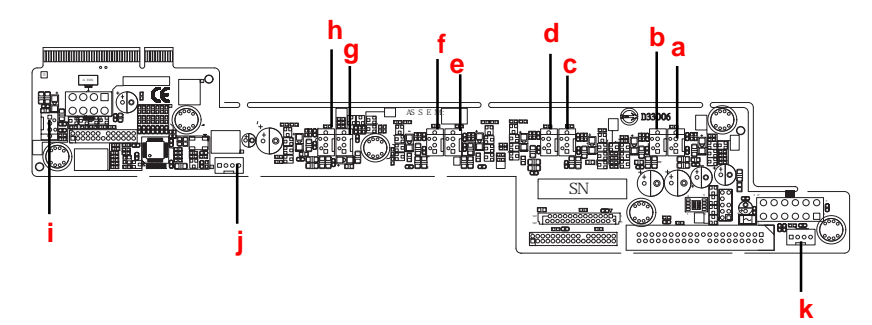

| а | DF1 (Fan Connector)        |
|---|----------------------------|
| b | DF2 (Fan Connector)        |
| С | DF3 (Fan Connector)        |
| d | DF4 (Fan Connector)        |
| е | DF5 (Fan Connector)        |
| f | DF6 (Fan Connector)        |
| g | DF7 (Fan Connector)        |
| h | DF8 (Fan Connector)        |
| i | UF9 (Power Fan Connector)  |
| j | Serial ATA Power Connector |
| k | IDE Power Connecor         |

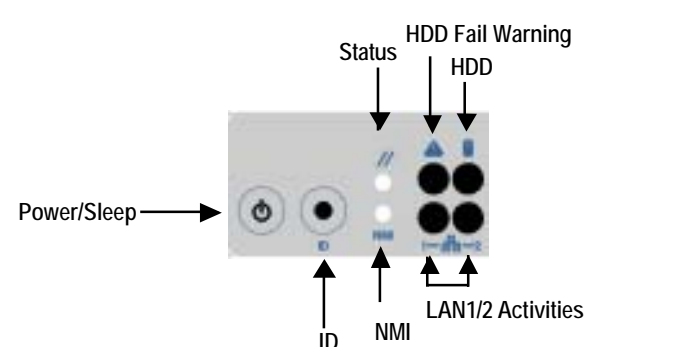

#### 4-4: Switch and LED Indicators Introduction

|                |       | IJ        |                                  |
|----------------|-------|-----------|----------------------------------|
| Name           | Color | Condition | Description                      |
| Power          | Green | On        | Power On                         |
|                | Green | Blink     | Sleep (S1)                       |
|                | Amber | Off       | Power Off (S4/S5)                |
| HDD            | Green | Blink     | Hard Disk Drive Access           |
|                |       | Off       | No Access                        |
| LAN1           | Green | On        | LAN Link / No access             |
| Activity       | Green | Blink     | LAN access                       |
|                |       | Off       | Idle                             |
| LAN2           | Green | On        | LAN Link / No access             |
| Activity       | Green | Blink     | LAN access                       |
|                |       | Off       | Idle                             |
| Identification | Blue  | On        | Unit selected for identification |
|                |       | Off       | Noidentification                 |

| Name   | IPMI    | Color | Condition | Description                      |
|--------|---------|-------|-----------|----------------------------------|
| Status | Without | Green | On        | System Ready                     |
|        | IPMI    | Amber | On        | System Not Ready                 |
|        | With    | Green | On        | System Ready/System Healthy      |
|        | IPMI    | Amber | On        | System Not Ready/ Critical Fans, |
|        |         |       |           | Voltage, Temperature Failure     |

#### 4-5: LAN LED Description

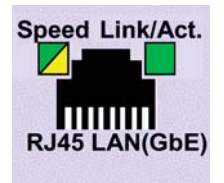

| Name          | Color  | Condition | Description          |
|---------------|--------|-----------|----------------------|
| LAN           | Green  | ON        | LAN Link / no Access |
| Link/Activity | Green  | BLINK     | LAN Access           |
|               | -      | OFF       | Idle                 |
| GbE LAN       | Yellow | ON        | 1Gbps connection     |
| Speed         | Green  | ON        | 100Mbps connection   |
|               | -      | OFF       | 10Mbps connection    |

# 4-6 : Connector Icon Description Suggest Icon Descript

| Suggest Icon | Description |
|--------------|-------------|
|              | Keyboard    |
|              | VGA         |
| Ô            | Mouse       |
| 물물           | LAN         |
|              | Serial Port |
| •            | USB         |

## Chapter 5 Motherboard Layout & Jumper Setting

5-1: GA-9IVDPL Motherboard Layout

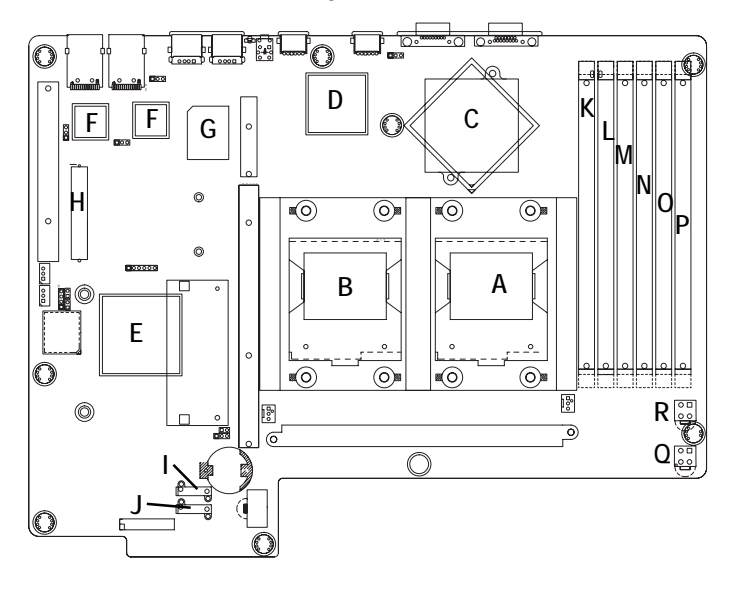

| А | CPU 0                        | 0 | DDRII A3 |
|---|------------------------------|---|----------|
| В | CPU1                         | Р | DDRII B3 |
| С | Intel MCH E7320              | Q | ATX1     |
| D | ATI Rage-XL                  | R | ATX2     |
| E | Intel 6300ESB                |   |          |
| F | Intel 82541                  |   |          |
| G | IT8712 F IX                  |   |          |
| Н | IPMI Connector (Optional)    |   |          |
| I | SATA1 (Serial ATA Connector) |   |          |
| J | SATA2 (Serial ATA Connector) |   |          |
| К | DDRII A1                     |   |          |
| L | DDRII B1                     |   |          |
| М | DDRII A2                     |   |          |
| Ν | DDRII B2                     |   |          |

#### 5-2: Jumper Setting

CLR\_CMOS ( (Clear CMOS Function)

You may clear the CMOS data to its default values by this jumper. Default value doesn't include the "Shunter" to prevent from improper use this jumper. To clear CMOS, temporarily short 1-2 pin.

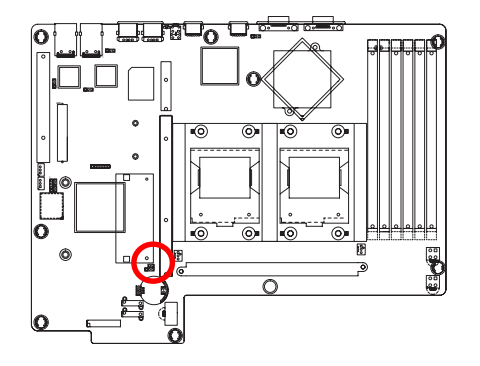

- 1 ••• 1-2 close: Clear CMOS
- 1 ••• 2-3 close: Normal (Default value)

## Chapter 6 BIOS Setup

BIOS Setup is an overview of the BIOS Setup Program. The program that allows users to modify the basic system configuration. This type of information is stored in battery-backed CMOS RAM so that it retains the Setup information when the power is turned off.

#### ENTERINGSETUP

Power ON the computer and press <F2> immediately will allow you to enter Setup.

#### CONTROLKEYS

| < <b>^</b> >    | Move to previous item                                                      |
|-----------------|----------------------------------------------------------------------------|
| <↓>             | Move to next item                                                          |
| < <b>←</b> >    | Move to the item in the left hand                                          |
| < <b>&gt;</b> > | Move to the item in the right hand                                         |
| <esc></esc>     | Main Menu - Quit and not save changes into CMOS Status Page Setup Menu and |
|                 | Option Page Setup Menu - Exit current page and return to Main Menu         |
| <+/PgUp>        | Increase the numeric value or make changes                                 |
| <-/PgDn>        | Decrease the numeric value or make changes                                 |
| <f1></f1>       | General help, only for Status Page Setup Menu and Option Page Setup Menu   |
| <f2></f2>       | Reserved                                                                   |
| <f3></f3>       | Reserved                                                                   |
| <f4></f4>       | Reserved                                                                   |
| <f6></f6>       | Reserved                                                                   |
| <f7></f7>       | Reserved                                                                   |
| <f8></f8>       | Reserved                                                                   |
| <f9></f9>       | Load the Optimized Defaults                                                |
| <f10></f10>     | Save all the CMOS changes, only for Main Menu                              |

#### GETTINGHELP

#### Main Menu

The on-line description of the highlighted setup function is displayed at the bottom of the screen. Status Page Setup Menu / Option Page Setup Menu

Press F1 to pop up a small help window that describes the appropriate keys to use and the possible selections for the highlighted item. To exit the Help Window press <Esc>.

#### • Main

This setup page includes all the items in standard compatible BIOS.

#### Advanced

This setup page includes all the items of AMI special enhanced features. (ex: Auto detect fan and temperature status, automatically configure hard disk parameters.)

#### • Security

Change, set, or disable password. It allows you to limit access the system and setup.

#### • Server

Server additional features enabled/disabled setup menus.

#### • Boot

This setup page include all the items of first boot function features.

#### • Exit

There are five options this selection: Exit Saving Changes, Exit Discarding Changes, Load Optimal Defaults, Load Failsafe Defaults, and Discard Changes.

#### Main

Once you enter Phoenix BIOS Setup Utility, the Main Menu (Figure 1) will appear on the screen. Use arrow keys to select among the items and press <Enter> to accept or enter the sub-menu.

|             |               | PhoenixBIC | DS Setup Ut  | ility    |                        |
|-------------|---------------|------------|--------------|----------|------------------------|
| Main I      | Advanced      | Security   | Server       | Boot     | Exit                   |
| System Time | 9:            | [00:13:12] |              |          | Item Specific Help     |
| System Date | :             | [01/01/200 | 5]           | Ē        |                        |
|             |               |            |              |          |                        |
| ▶ IDE Chanr | nel 0 Master  | [80026MB]  |              |          |                        |
| ► IDE Chann | nel 0 Slave   | [None]     |              |          |                        |
| ▶ IDE Chanr | nel 2 Master  | [CD-ROM]   |              |          |                        |
| ► IDE Chanr | nel 3 Slave   | [None]     |              |          |                        |
| ► System    | m Information |            |              |          |                        |
|             |               |            |              |          |                        |
|             |               |            |              |          |                        |
|             |               |            |              |          |                        |
|             |               |            |              |          |                        |
| F1: Help    | ↑↓: Selec     | t Item     | + -: Change  | Values   | s F5: Setup Defaults   |
| Esc: Exit   | ←→: Sele      | ect Menu   | Enter: Selec | ct ▶ Sul | ib-Menu F10: Save&Exit |

Figure 1: Main

#### 🗢 System Time

The time is calculated based on the 24-hour military time clock. Set the System Time (HH:MM:SS)

#### 🗢 System Date

Set the System Date. Note that the "Day" automatically changed after you set the date. (Weekend: DD: MM: YY) (YY: 1099~2099)

#### ☞ IDE Channel 0 Master, Slave / Channel 1 Master, Slave, Serial ATA

The category identifies the types of hard disk from drive C to F that has been installed in the computer. There are two types: auto type, and manual type. Manual type is user-definable; Auto type which will automatically detect HDD type.

Note that the specifications of your drive must match with the drive table. The hard disk will not work properly if you enter improper information for this category.

If you select User Type, related information will be asked to enter to the following items. Enter the information directly from the keyboard and press <Enter>. Such information should be provided in the documentation form your hard disk vendor or the system manufacturer.

#### → TYPE

1-39: Predefined types.Users: Set parameters by User.Auto: Set parameters automatically. (Default Vaules)CD-ROM: Use for ATAPI CD-ROM drives or double click [Auto] to set all HDD parameters automatically.ATAPI Removable: Removable disk drive is installed here.

#### ➤ Multi-Sector Transfer

This field displays the information of Multi-Sector Transfer Mode.

Disabled: The data transfer from and to the device occurs one sector at a time.

Auto: The data transfer from and to the device occurs multiple sectors at a time if the device supports it.

| •• | LBA Mode       | This field shows if the device type in the specific IDE channel            |
|----|----------------|----------------------------------------------------------------------------|
|    |                | support LBA Mode.                                                          |
| •• | 32-Bit I/O     | Enable this function to max imize the IDE data transfer rate.              |
| •• | Transfer Mode  | This field shows the information of Teansfer Mode.                         |
| •• | Ultra DMA Mode | This filed displays the DMA mode of the device in the specific IDE channel |
|    |                | GIUIIIGI.                                                                  |

#### ∽ System Information

This category includes the information of Processor Type, Speed, Extended memory, BIOS Version, BIOS Date, System Product Name, System serial number, System version, System UUID, Main Board ID, and Main Board Serial number.

#### Advanced

#### About This Section: Advanced

With this section, allowing user to configure your system for basic operation. User can change the processor options, chipset configuration, PCI configuration and chipset control.

|                                |                  | Phoenix  | BIOS Setup Uti | ility   |                       |
|--------------------------------|------------------|----------|----------------|---------|-----------------------|
| Main                           | Advanced         | Security | Server         | Boot    | Exit                  |
| ► PCI Config                   | guration         |          |                |         | Item Specific Help    |
| Advanced                       | I Chipset Contro | bl       |                | -       |                       |
| Advanced                       | I Processor Opt  | ion      |                |         |                       |
| <ul> <li>Peripheral</li> </ul> | I Configuration  |          |                |         |                       |
| ► Hardware                     | Monitor          |          |                |         |                       |
| Reset Config                   | juration Data    |          | [No]           |         |                       |
| ClkGen Spre                    | ead Spectrum     |          | [Disabled]     |         |                       |
| System Afte                    | r AC Back        |          | [Pre-State]    |         |                       |
| Extended M                     | emory Testing    |          | [Enabled]      |         |                       |
| Network Ser                    | rver             |          | [Enabled]      |         |                       |
|                                |                  |          |                |         |                       |
|                                |                  |          |                |         |                       |
| F1: Help                       | ↑↓: Seleo        | ct Item  | + -: Change    | Values  | F5: Setup Defaults    |
| Esc: Exit                      | ←→: Sel          | ect Menu | Enter: Selec   | t 🕨 Sub | o-Menu F10: Save&Exit |

Figure 2: Advanced

#### **PCI Configuration**

|               | Phoenix         | BIOS Setup Utility |                       |
|---------------|-----------------|--------------------|-----------------------|
| PCI Confi     | iguration       |                    | Item Specific Help    |
| ► Embedded Ve | dio Controller  |                    |                       |
| ► Embedded NI | С               |                    |                       |
| ► Embedded NI | C (Gbit#2)      |                    |                       |
|               |                 |                    |                       |
|               |                 |                    |                       |
| F1: Help      | ↑↓: Select Item | + -: Change Value  | s F5: Setup Defaults  |
| Esc: Exit     | ←→: Select Menu | Enter: Select > Su | b-Menu F10: Save&Exit |

Figure 2-1: PCI Configuration

#### **~**Embedded Video Controller

#### Onboard VGA Control

| ➡ Enabled  | Enable onboard VGA device. (Default value) |
|------------|--------------------------------------------|
| ➡ Disabled | Disable this function.                     |

#### ∽Embedded NIC (Gbit #1/2)

| <ul> <li>Onboard LAN Co</li> </ul> | ntrol                                            |
|------------------------------------|--------------------------------------------------|
| ► Enabled                          | Enable onboard LAN 1 / 2 device. (Default value) |
| ➡ Disabled                         | Disable this function.                           |

#### Option ROM Scan

| ➡Enabled   | Enableing this item to initialize device expansion ROM. |
|------------|---------------------------------------------------------|
| ➡ Disabled | Disable this function. (Defualt value)                  |

#### **Advanced Chipset Control**

|                       | PhoenixB      | OS Setup Utility    |                       |
|-----------------------|---------------|---------------------|-----------------------|
| Advanced Chip         | set Control   |                     | Item Specific Help    |
| USB Controller        | [Enabled]     |                     |                       |
| Legacy USB Support    | [Disabled]    |                     |                       |
| Force Compliance Mo   | de [Enabled]  |                     |                       |
| PCI-E port A Device 2 | [Enabled]     |                     |                       |
| 4GB PCI Hole Granula  | rity [128MB]  |                     |                       |
| Wake On LAN           | [Enabled]     |                     |                       |
|                       |               |                     |                       |
|                       |               |                     |                       |
|                       |               |                     |                       |
| F1: Help ↑↓:          | Select Item   | + -: Change Values  | s F5: Setup Defaults  |
| Esc: Exit ← →         | : Select Menu | Enter: Select > Sul | b-Menu F10: Save&Exit |

Figure 2-2: Advanced Chipset Control

#### **∽**USB Controller

This item allows users to enable or disable the USB device by setting item to the desired value.

| ►Enabled  | Enable USB controller. (Default value) |
|-----------|----------------------------------------|
| → Options | Disbale this function.                 |

#### ∽Legacy USB Support

| THIS UPLICIT AILOWS USED TO TUTICITUDE SUPPORTION REPART USE |
|--------------------------------------------------------------|
|--------------------------------------------------------------|

► Enabled Enables support for legacy USB.

Disabled Disables support for legacy USB. (Default Value)

≯

#### **~**Force Compliance Mode

This option allows user to function PCI-E Compliance mode by setting item to desired value.

| Enabled  | Enables PCI-E Force Compliance mode. (Default Value) |
|----------|------------------------------------------------------|
| Disabled | Disables this function.                              |

#### ∽PCI-E port A Device 2

Force PCI Express v1.0 Compability Mode, this PCI-E port A by setting to desired value.

| ➡ Force PCI Express 1.0 | Force PCI Express v1.0 Compability Mode.     |
|-------------------------|----------------------------------------------|
| ➤ Enabled               | Enables PCI-E port A Device2 (Default Value) |
| Disabled                | Disables this function.                      |

#### ∽4GB PCI Hole Granularity

Select the granularity of PCI hole for PCI resource. If MTRRS are not enough, we may use this option to reduce the MTRR occupation.

| ▶128MB | Select 128MB as granularity of PCI hole. (Default value) |
|--------|----------------------------------------------------------|
| ▶256MB | Select 256MB as granularity of PCI hole.                 |

#### ∽Wake On LAN

This option allow user to determine the action of the system when a LAN wake up occurs.

| ► Enabled  | Enable Wake On LAN. (Default value) |
|------------|-------------------------------------|
| ► Disabled | Disable this function.              |

Note: This item must enabled if you're running under Windows operating system.

#### **Advanced Processor Option**

|               | Phoenix             | BIOS Setup Utility   |                     |
|---------------|---------------------|----------------------|---------------------|
| Advanc        | ed Processor Option |                      | Item Specific Help  |
| Hyper Threadi | ng Technology       | [Enabled]            |                     |
| Set Max Ext C | PUID = 3            | [Disabled]           |                     |
|               |                     |                      |                     |
| F1: Help      | ↑↓: Select Item     | + -: Change Values   | F5: Setup Defaults  |
| ESC: EXIL     |                     | Enter: Select • Sub- | WEIU FIU: Save&EXIL |

Figure 2-3: Advanced Processor Option

#### ∽Hyper Threading Technology

| ➡ Enabled | Enables Hyper-Threading Technology Feature when using Windows     |
|-----------|-------------------------------------------------------------------|
|           | XP and Linux 2.4x operating systems that are optimized for Hyper- |
|           | Threading technology. (Default value)                             |
| ➡Disabled | Disables Hyper-Threading Technology when using other operating    |
|           | systems.                                                          |

#### ∽Set Max Ext CPUID = 3

Set MAX CPUID extended function value to 3.

| ➡ Enabled  | Enable Set Max Ext CPUID = 3 function. |
|------------|----------------------------------------|
| ➡ Disabled | Disable this function. (Default value) |

#### **Peripheral Configuration**

|                                             | PhoenixBIOS Setup Utility  |                      |
|---------------------------------------------|----------------------------|----------------------|
| Peripheral Configuration                    | 1                          | Item Specific Help   |
| Serial Port A                               | [Enabled]                  |                      |
| Base I/O address/IRQ                        | [3F8/IRQ4]                 |                      |
| Serial Port B                               | [Enabled]                  |                      |
| Base I/O address/IRQ                        | [2F8/IRQ3]                 |                      |
| Floppy disk connector                       | [Enabled]                  |                      |
| Floppy Check                                | [Enabled]                  |                      |
| Parallel ATA                                | [Both]                     |                      |
| Serial ATA                                  | [Enabled]                  |                      |
| Native Mode Operation                       | [Auto]                     |                      |
| SATA RAID Enable                            | [Disabled]                 |                      |
|                                             |                            |                      |
|                                             |                            |                      |
|                                             |                            |                      |
| F1: Help ↑↓: Select I                       | tem + -: Change Values     | F5: Setup Defaults   |
| Esc: Exit $\leftarrow \rightarrow$ : Select | t Menu Enter: Select ► Sub | -Menu F10: Save&Exit |

Figure 2-4: Peripheral Configuration

#### ∽Serial Port A

This allows users to configure serial prot A by using this option.

| ➡ Disabled | Disable the configuration.               |
|------------|------------------------------------------|
| ➡ Enabled  | Enable the configuration (Default value) |

#### Base I/O Address/IRQ

- ⇒ 3F8/IRQ4 Set IO address to 3F8. (Default value)
- ▶ 2F8/IRQ3 Set IO address to 2F8.
- ⇒ 3E8/IRQ4 Set IO address to 3E8.
- ⇒ 2E8/IRQ3 Set IO address to 2E8.

#### ∽Serial Port B

This allows users to configure serial prot B by using this option.

- ► Disabled Disable the configuration.
- ► Enabled Enable the configuration (Default value)

#### Base I/O Address/IRQ

| ➡ 3F8/IRQ4 | Set IO address to 3F8.                 |
|------------|----------------------------------------|
| ▶2F8/IRQ3  | Set IO address to 2F8. (Default value) |
| ➡ 3E8/IRQ4 | Set IO address to 3E8.                 |
| ▶ 2E8/IRQ3 | Set IO address to 2E8.                 |

#### ∽Floppy disk controller

| ➡ Enabled  | Enable the floppy disk controller. | (Default value) |
|------------|------------------------------------|-----------------|
| ➡ Disabled | Disable the device.                |                 |

#### **∽**Floppy Check

| ► Enabled  | Enable the device to verify floppy typer when system boot. |
|------------|------------------------------------------------------------|
|            | (Default value)                                            |
| ➡ Disabled | Disable the this function.                                 |

#### ∽Parallel ATA

| ➡ Disabled  | Disable the device.                                |  |
|-------------|----------------------------------------------------|--|
| ➡ Both      | Select both Channel 0 and Channel 1 as Parallel AT |  |
|             | (Default value)                                    |  |
| ► Channel 0 | Select both Channel 0 as Parallel ATA.             |  |
| ► Channel1  | Select both Channel 1 as Parallel ATA.             |  |

#### ∽Serial ATA

| ➡ Enabled  | Enable Serial ATA device. (Default value) |
|------------|-------------------------------------------|
| ➡ Disabled | Disable the Serial ATA.                   |

#### ∽Native Mode Operation

 This option allows user to set the native mode for ATA function.

 Note that certain US is not supported under Native Mode.

 Auto
 Auto detected. (Default value)

 Serial ATA
 Set Native mode to Serial ATA.

 Parallel ATA
 Set Native mode to Parallel ATA.

∽SATA RAIDEnable

| ➡Enabled | Enable the SATA RAID function.      |  |  |  |
|----------|-------------------------------------|--|--|--|
|          | Disable the device. (Default value) |  |  |  |

#### Configuration Data

- → Yes

  Clear the Extended System Configuration Data (ESCD) area.
- ► No Disable this function. (default value)

#### 🗢 Clk Gen Spread Spectrum

| ➡Enabled | Enable ClkGen Spread Spectrum.          |
|----------|-----------------------------------------|
|          | Disabled this function. (Default value) |

#### ∽System After AC Back

Set the mode od operation if an AC/Power loss occurs.

| Power On    | Power on system without pressing power button.                        |
|-------------|-----------------------------------------------------------------------|
| ➡ Stay Off  | Keep the power off until the power button is pressed.                 |
| ▶Pre- State | Set system to the last sate when AC power is removed. Do not power on |
|             | system when AC power is back. (Default value)                         |

#### ∽Extended Memory Testing

Determine which type of tests will be performed extended memory. (above 1M)

| ➡Enabled | Enable Extended Memory | / Testing. (Default value) |
|----------|------------------------|----------------------------|
|----------|------------------------|----------------------------|

➡ Disabled Disable this function.

#### ∽Network Server

- Enabled System will be secured at boot to prevent tampering during network operation. (Default value)
- ► Disabled Disable this function.

#### Hardware Monitor

|                | Phoenix         | BIOS Setup Utility    |                     |
|----------------|-----------------|-----------------------|---------------------|
| Hardward       | e Monitor       |                       | Item Specific Help  |
| CPU 1 Tempera  | ture            | 38C/100F              |                     |
| CPU 2 Tempera  | ture            | 38C/100F              |                     |
| Backboard Temp | perature 1      | 33C/091F              |                     |
| Backboard Temp | perature 2      | 33C/091F              |                     |
| Backboard Temp | perature 3      | 33C/091F              |                     |
| ▶ Voltage      |                 |                       |                     |
| ► Fan Monitor  |                 |                       |                     |
| F1: Help       | ↑↓: Select Item | + -: Change Values    | F5: Setup Defaults  |
| Esc: Exit      | ←→: Select Menu | Enter: Select ► Sub-M | Menu F10: Save&Exit |

Figure 2-5: Hardware Monitor

#### ∽ CPU 1&2/Backboard 1/2/3 Temperature

→ Display the current CPU1/2 temperature, Backboard 1/2/3 ambient temperature.

#### ∽ Voltage: VCORE 1&2/3.3V/5V/+12V/3.3VSB/1.5VSB/12V/ VBAT/5VSB/1.5V/1.8V

➡ Detect system's voltage status automatically.

#### **テ** FAN(RPM)

→ Display the current CPUs, and Power FAN speed.

#### Security

|                         | PhoenixBIOS Setup Utility |            |              |         |                       |  |
|-------------------------|---------------------------|------------|--------------|---------|-----------------------|--|
| Main                    | Advanced                  | Security   | Server       | Boot    | Exit                  |  |
| Supervis                | sor Password Is:          |            | Clear        |         | Item Specific Help    |  |
| User Pas                | ssword Is:                |            | Clear        |         |                       |  |
| Set Supervisor Password |                           | [Enter]    |              |         |                       |  |
| Set User Password       |                           | [Enter]    |              |         |                       |  |
| Password On Boot        |                           | [Disabled] |              |         |                       |  |
|                         |                           |            |              |         |                       |  |
|                         |                           |            |              |         |                       |  |
| F1: Help                | <b>↑↓</b> : Selec         | t Item     | + -: Change  | Values  | s F5: Setup Defaults  |  |
| Esc: Exit               | ←→: Sele                  | ect Menu   | Enter: Selec | t ▶ Sul | o-Menu F10: Save&Exit |  |

Figure 3: Security

#### About This Section: Security

In this section, user can set either supervisor or user passwords, or both for different level of password securities. In addition, user also can set the virus protection for boot sector.

#### ∽Set Supervisor Password

You can install and change this options for the setup menus. Type the password up to 6 characters in lengh and press <Enter>. The password typed now will clear any previously entered password from the CMOS memory. You will be asked to confirm the entered password. Type the password again and press <Enter>. You may also press <Esc> to abort the selection and not enter a specified password or press <Enter> key to disable this option.

#### ∽Set User Password

You can only enter but do not have the right to change the options of the setup menus. When you select this function, the following message will appear at the center of the screen to assist you in creating a password.

Type the password up to 6 characters in lengh and press <Enter>. The password typed now will clear any previously entered password from the CMOS memory. You will be asked to confirm the entered password. Type the password again and press <Enter>. You may also press <Esc> to abort the selection and not enter a specified password.

#### ∽Password on boot

Password entering will be required when system on boot.

- ➡ Enabled Requires entering password when system on boot.
- ✤ Disabled Disable this function. (Default value)

#### Server

| PhoenixBIOS Setup Utility  |                                        |            |              |        |        |                 |  |
|----------------------------|----------------------------------------|------------|--------------|--------|--------|-----------------|--|
| Main                       | ain Advanced Security Server Boot Exit |            |              |        |        |                 |  |
| <ul> <li>Consol</li> </ul> | e Redirection                          |            |              |        | Item   | n Specific Help |  |
| Halt On                    | Halt On [Mid]                          |            |              |        |        |                 |  |
| Memory RAS Feature Control |                                        | [Standard] |              |        |        |                 |  |
| Clear Mem. ECC Error Info. |                                        | [Disabled] |              |        |        |                 |  |
|                            |                                        |            |              |        |        |                 |  |
|                            |                                        |            |              |        |        |                 |  |
| F1: Help                   | ↑↓: Sel                                | ect Item   | + -: Change  | Value  | s F5:  | Setup Defaults  |  |
| Esc: Exit                  | ←→: S                                  | elect Menu | Enter: Selec | t ► Su | b-Menu | F10: Save&Exit  |  |

Figure 4: Server

#### **Console Redirection**

|                | PhoenixBIOS Setup Utility |                       |                    |  |  |  |  |
|----------------|---------------------------|-----------------------|--------------------|--|--|--|--|
| Console        | e Redirection             |                       | Item Specific Help |  |  |  |  |
| Com Port Addr  | ess                       |                       |                    |  |  |  |  |
| Baud Rate      |                           | [19.2K]               |                    |  |  |  |  |
| Console Type   |                           | [Direct]              |                    |  |  |  |  |
| Flow Control   |                           | [CTS/RTS]             |                    |  |  |  |  |
| Continue C.R a | after POST                | [Off]                 |                    |  |  |  |  |
|                |                           |                       |                    |  |  |  |  |
| F1: Help       | ↑↓: Select Item           | + -: Change Values    | F5: Setup Defaults |  |  |  |  |
| Esc: Exit      | ←→: Select Menu           | Enter: Select ► Sub-M | enu F10: Save&Exit |  |  |  |  |

Figure 4-1: Console Redirection

#### Com Port Address

If this option is set to enabled, it will use a port on the motherboard.

| ➤On-board COMA Use COMA as he COM port address |
|------------------------------------------------|
|------------------------------------------------|

- ✤On-board COMB Use COMB as he COM port address.
- ➡ Disabled Disable this function. (Default value)

#### 🗢 Baud Rate

This option allows user to set the specified baud rate.

| ➡ Options 300, 1200, 2400, 9600, 19.2K, 38.4K, 57.6K, 11 | 5.2K. |
|----------------------------------------------------------|-------|
|----------------------------------------------------------|-------|

#### 🗢 Console Type

This option allows user to select the specified console type. This is defined by IEEE. PC-ANSI is the standard PC-type terminal. Note that for VT100+, you must select English as your language. And VT-UTF8 uses unicode.

→ Options vt100, vt100+, vt100 8bit, PC ANSI 7bit, PC-ANSI, VT-UTF8.

#### 🗢 Flow Control

Enables Flow Control when EMP is dahring the same serial port as console redirection, the flow control must be set to CTS/RTS or CTS/RTS+CD depending on whether a modem is used.

| None      | Not supported.                     |
|-----------|------------------------------------|
| ► XON/OFF | Software control.                  |
| ▶CTS/RTS  | Hardware control. (Default values) |

#### ◦ Continue C.R. after POST

This option allows user to enable console redirection after O.S has loaded.

| On Enable console redirection after O.S has load |
|--------------------------------------------------|
|--------------------------------------------------|

► Off Disable this function. (Default value)

#### 🗢 Halt On

The category determines whether the computer will stop if an error is detected during power up.

| NO Errors    | The system boot will not stop for any error that may be detected<br>and you will be prompted. |
|--------------|-----------------------------------------------------------------------------------------------|
| ► All Errors | Whenever the BIOS detects a non-fatal error the system will be stopped.                       |
| <b>₩</b> Mid | The system boot will not stop for a keyboard or disk error; it will                           |
|              | stop for all other errors. (Default value)                                                    |

#### ∽ Memory RAS Feature Control

Select specified features for DIMMs. Sparing or Memory Mirroring.

| Standard  | Select Standard as Memory RAS Feature. (Default value)              |
|-----------|---------------------------------------------------------------------|
| ➡ Sparing | This feature allows user to uses a spare online bank to provide     |
|           | DIMM fail-over capabilities when a pre-defined threshold of single- |
|           | bit correctable errors is reached.                                  |

#### 🗢 Clear Mem. ECC Error Info

| ➡Enabled   | Enable Clear memory ECC error information function. |
|------------|-----------------------------------------------------|
| ➡ Disabled | Disable this function. (Default value)              |

#### Boot

| PhoenixBIOS Setup Utility |          |            |              |         |                       |
|---------------------------|----------|------------|--------------|---------|-----------------------|
| Main                      | Advanced | Security   | Server       | Boot    | Exit                  |
| + CD-ROM Drive            |          |            |              |         | Item Specific Help    |
| + Hard Drive              |          |            |              |         |                       |
| Removable Device          |          |            |              |         |                       |
|                           |          |            |              |         |                       |
|                           |          |            |              |         |                       |
| F1: Help                  | ↑↓: Sel  | ect Item   | + -: Change  | Values  | s F5: Setup Defaults  |
| Esc: Exit                 | ←→: Se   | elect Menu | Enter: Selec | t 🕨 Sul | b-Menu F10: Save&Exit |

Figure 5: Boot

#### About This Section: Boot

The "Boot" menu allows user to select among four possible types of boot devices listed using the up and down arrow keys. By applying <+> and <Space> key, you can promote devices and by using the <-> key, you can demote devices. Promotion or demotion of devices alerts the priority that the system uses to search for boot device on system power on.

#### ☞Boot Device Priority

▶ Removable Device / Hard Drive / CD-ROM Drive/

These three fields determines which type of device the system attempt to boot from after **PhoenixBIOS Post** completed. Specifies the boot sequence from the available devices. If the first device is not a bootable device, the system will seek for next available device.

#### Exit

| PhoenixBIOS Setup Utility |                         |          |              |                    |                        |
|---------------------------|-------------------------|----------|--------------|--------------------|------------------------|
| Main                      | Advanced                | Security | Server       | Boot               | <b>t</b> Exit          |
| Exit Saving Changes       |                         |          |              | Item Specific Help |                        |
| Exit Disca                | Exit Discarding Changes |          |              |                    |                        |
| Load Settup Default       |                         |          |              |                    |                        |
| Discard Changes           |                         |          |              |                    |                        |
| Save Changes              |                         |          |              |                    |                        |
| F1: Help                  | ↑↓: Seleo               | ct Item  | + -: Change  | Values             | es F5: Setup Defaults  |
| Esc: Exit                 | ←→: Sel                 | ect Menu | Enter: Selec | t ▶ Sul            | ub-Menu F10: Save&Exit |

Figure 6: Exit

#### About This Section: Exit

Once you have changed all of the set values in the BIOS setup, you should save your chnages and exit BIOS setup program. Select "Exit" from the menu bar, to display the following sub-menu.

- Exit Saving Changes
- Exit Discarding Changes
- Load Settup Default
- Discard Change
- Save Changes

#### ∽Exit Saving Changes

This option allows user to exit system setup with saving the changes. Press <Enter> on this item to ask for the following confirmation message: Pressing 'Y' to store all the present setting values tha user made in this time into CMOS. Therefore, whenyou boot up your computer next time, the BIOS will re-configure your system according data in CMOS.

Setup Confirmation
Save configuration changes and exit now?
[Yes] [No]

#### ☞Exit Discarding Changes

This option allows user to exit system setup without changing any previous settings values in CMOS. The previous selection remain in effect. This will exit the Setup Utility and restart your computer when selecting this option. Press <Enter> on this item to ask for confirmation message.

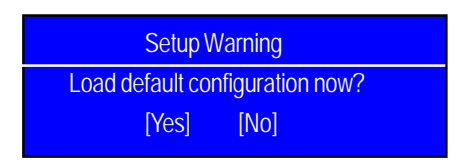

#### Coad Settup Default

This option allows user to load default values for all setup items.

When you press <Enter> on this item, you will get a confirmation dialog box with a message as below:

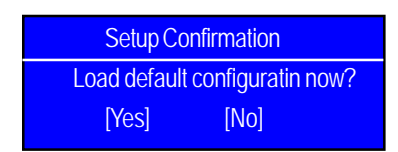

#### ∽Discard Changes

This option allows user to load previos values from CMOS for all setup item. When you press <Enter> on this item, you will get a confirmation dialog box with a message as below:

| Setup Confirmation |                   |  |  |
|--------------------|-------------------|--|--|
| Load previous co   | onfiguration now? |  |  |
| [Yes]              | [No]              |  |  |

#### ∽Save Changes

This option allows user to save setup dat ato CMOS.

When you press <Enter> on this item, you will get a confirmation dialog box with a message as below:

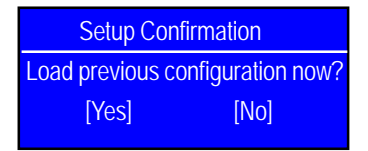

Press [Yes] to save setup daya to CMOS.

# Chapter 7 Appendix 7-1: Acronyms

| Acronyms | Meaning                                    |
|----------|--------------------------------------------|
| ACPI     | Advanced Configuration and Power Interface |
| APM      | Advanced Power Management                  |
| AGP      | Accelerated Graphics Port                  |
| AMR      | Audio Modem Riser                          |
| ACR      | Advanced Communications Riser              |
| BBS      | BIOS Boot Specification                    |
| BIOS     | Basic Input / Output System                |
| CPU      | Central Processing Unit                    |
| CMOS     | Complementary Metal Oxide Semiconductor    |
| CRIMM    | Continuity RIMM                            |
| CNR      | Communication and Networking Riser         |
| DMA      | Direct Memory Access                       |
| DMI      | Desktop Management Interface               |
| DIMM     | Dual Inline Memory Module                  |
| DRM      | Dual Retention Mechanism                   |
| DRAM     | Dynamic Random Access Memory               |
| DDR      | Double Data Rate                           |
| ECP      | Extended Capabilities Port                 |
| ESCD     | Extended System Configuration Data         |
| ECC      | Error Checking and Correcting              |
| EMC      | Electromagnetic Compatibility              |
| EPP      | Enhanced Parallel Port                     |
| ESD      | Electrostatic Discharge                    |
| FDD      | Floppy Disk Device                         |
| FSB      | Front Side Bus                             |
| HDD      | Hard Disk Device                           |
| IDE      | Integrated Dual Channel Enhanced           |
| IRQ      | Interrupt Request                          |
|          |                                            |

Appexdix

| Acronyms | Meaning                                             |
|----------|-----------------------------------------------------|
| I/O      | Input / Output                                      |
| IOAPIC   | Input Output Advanced Programmable Input Controller |
| ISA      | Industry Standard Architecture                      |
| LAN      | Local Area Network                                  |
| LBA      | Logical Block Addressing                            |
| LED      | Light Emitting Diode                                |
| MHz      | Megahertz                                           |
| MIDI     | Musical Instrument Digital Interface                |
| MTH      | Memory Translator Hub                               |
| MPT      | Memory Protocol Translator                          |
| NIC      | Network Interface Card                              |
| OS       | Operating System                                    |
| OEM      | Original Equipment Manufacturer                     |
| PAC      | PCI A.G.P. Controller                               |
| POST     | Power-On Self Test                                  |
| PCI      | Peripheral Component Interconnect                   |
| RIMM     | Rambus in-line Memory Module                        |
| SCI      | Special Circumstance Instructions                   |
| SECC     | Single Edge Contact Cartridge                       |
| SRAM     | Static Random Access Memory                         |
| SMP      | Symmetric Multi-Processing                          |
| SMI      | System Management Interrupt                         |
| USB      | Universal Serial Bus                                |
| VID      | Voltage ID                                          |
| ZCR      | Zero Channel RAID                                   |

Download from Www.Somanuals.com. All Manuals Search And Download.

Free Manuals Download Website <u>http://myh66.com</u> <u>http://usermanuals.us</u> <u>http://www.somanuals.com</u> <u>http://www.4manuals.cc</u> <u>http://www.4manuals.cc</u> <u>http://www.4manuals.cc</u> <u>http://www.4manuals.com</u> <u>http://www.404manual.com</u> <u>http://www.luxmanual.com</u> <u>http://aubethermostatmanual.com</u> Golf course search by state

http://golfingnear.com Email search by domain

http://emailbydomain.com Auto manuals search

http://auto.somanuals.com TV manuals search

http://tv.somanuals.com